## **Gateway Installation**

## Install the module

(

Installation of the gateway is completed within minutes.

- Extract the module archive which you downloaded from the client area.
  Upload the module to your WHMCS installation.
- 3. Go to the WHMCS Admin backend, click on Setup Payments Payment Gateways All Payment Gateways and activate the gateway.
- 4. Click on Manage Existing Gateways and insert in the license key and the API key from sofort.com

Installation is done and gateway can be used.

| 4. Sofort <u>(Deactivate)</u> 💿 🔮 |                   |
|-----------------------------------|-------------------|
| Show on Order Form                |                   |
| Display Name                      | Sofortüberweisung |
| API Secret Key                    |                   |
| License Key                       | sofort_3813504431 |
|                                   | Save Changes      |
|                                   |                   |

## Note about API Key

API Key from sofort can be found here.

The key looks like 82122:124415:d6b85f4c0f1732bd7a94d302ab4ae21